## JOINING OR RENEWING MEMBERSHIP OF AN AVCC AFFILIATED CLUB

# The AVCC is using a new membership system. The username and password you used to log into the old SportsTG membership portal will not work in the new Hello Club membership system.

If you have any problems, please read these instructions before contacting the AVCC (<u>treasureravcc@gmail.com</u>). Please be patient. With any new system there is always the possibility that unforeseen issues may arise.

To renew your membership of an AVCC affiliated club or to join as a new member, please click on the link associated with the club membership type that you wish to renew or join. The membership links are available at the end of this document. They will be available soon on the AVCC's website <u>https://www.australianmasterscycling.com</u>. Your club may post the links on their website.

After clicking on the link, you will be taken to a page to create an account for Australian Veteran Cycling Council. Do not try to sign in with your existing SportsTG username and password, you will need to set up a new account.

Select <CONTINUE>.

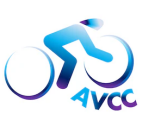

#### Create account for Australian Veteran Cycling Council

Thank you for your interest in joining an AVCC affiliated cycling club. These steps will guide you through the registration process.

If you already have an account with Australian Veteran Cycling Council, please sign in using that account instead.

ONTINUE

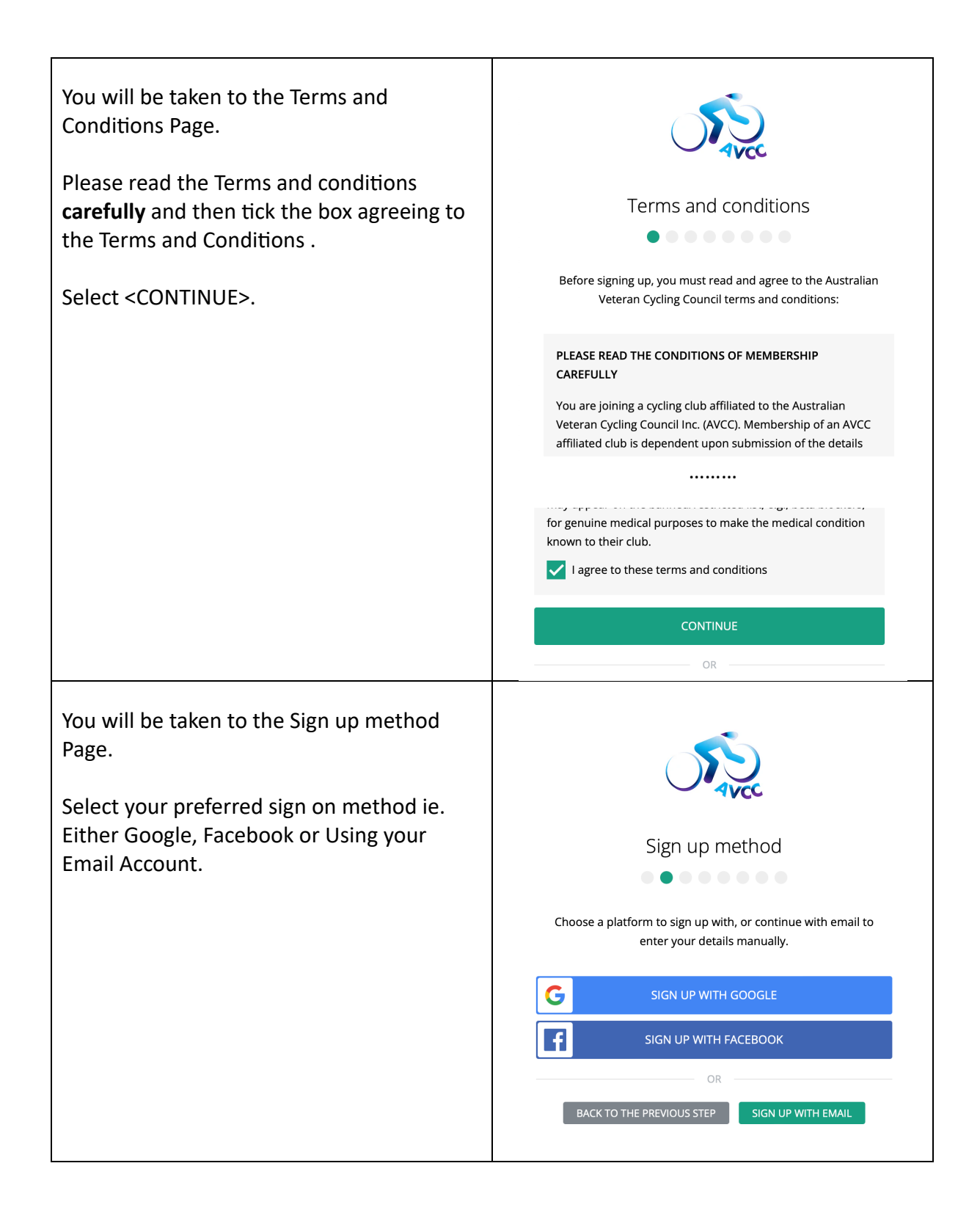

If you select <Sign Up With Email>, you will be taken to a screen to enter your personal details.

Enter your details as requested. The system should find your address automatically after you start entering the information.

Decide if you want other members to see you in the members' directory (name & email address) by ticking the box. (You can change this later once you have joined.)

Select <CONTINUE>.

|   | <b>N</b>                                                                   |
|---|----------------------------------------------------------------------------|
| 1 | Personal details                                                           |
| r |                                                                            |
|   | Please complete your personal details below.                               |
|   | FIRST NAME LAST NAME                                                       |
|   | Paddy Bear                                                                 |
|   | GENDER DATE OF BIRTH                                                       |
|   | Male • 14 / 02 / 1994                                                      |
|   | MOBILE PHONE HOME PHONE (optional)                                         |
|   | 044444444                                                                  |
|   | EMAIL ADDRESS                                                              |
|   | paddy.bear@gmail.com                                                       |
|   | ADDRESS Edit address manually                                              |
|   | Lae Drive, Runaway Bay QLD, Australia                                      |
|   | ✓ Allow other members to find me in the directory ⑧                        |
|   | CONTINUE                                                                   |
|   |                                                                            |
|   |                                                                            |
|   | Cinked members   Control of the processing of my information in the manner |
|   |                                                                            |
|   | CONTINUE                                                                   |
|   | OR                                                                         |
|   |                                                                            |

You are taken to a screen to add another family member, if required.

Select <+ ADD MEMBER> if you have another family member that you want to join at the same time, otherwise tick box agreeing to privacy policy.

Consent to the Privacy Policy by ticking the box.

Select <CONTINUE>.

You will be taken to a screen that shows the club and membership type that you are renewing or joining.

Make sure that the correct membership type (club and type of membership) is showing in the list of memberships.

## DO NOT SELECT <+ ADD MEMBERSHIP> unless the club and type of membership is INCORRECT.

If the membership type is incorrect, select <+ ADD MEMBERSHIP>, and then carefully select the correct membership from the drop-down list. After the correct membership has been selected, remove the incorrect membership by clicking on the Trash can next to the incorrect membership.

Select <CONTINUE>.

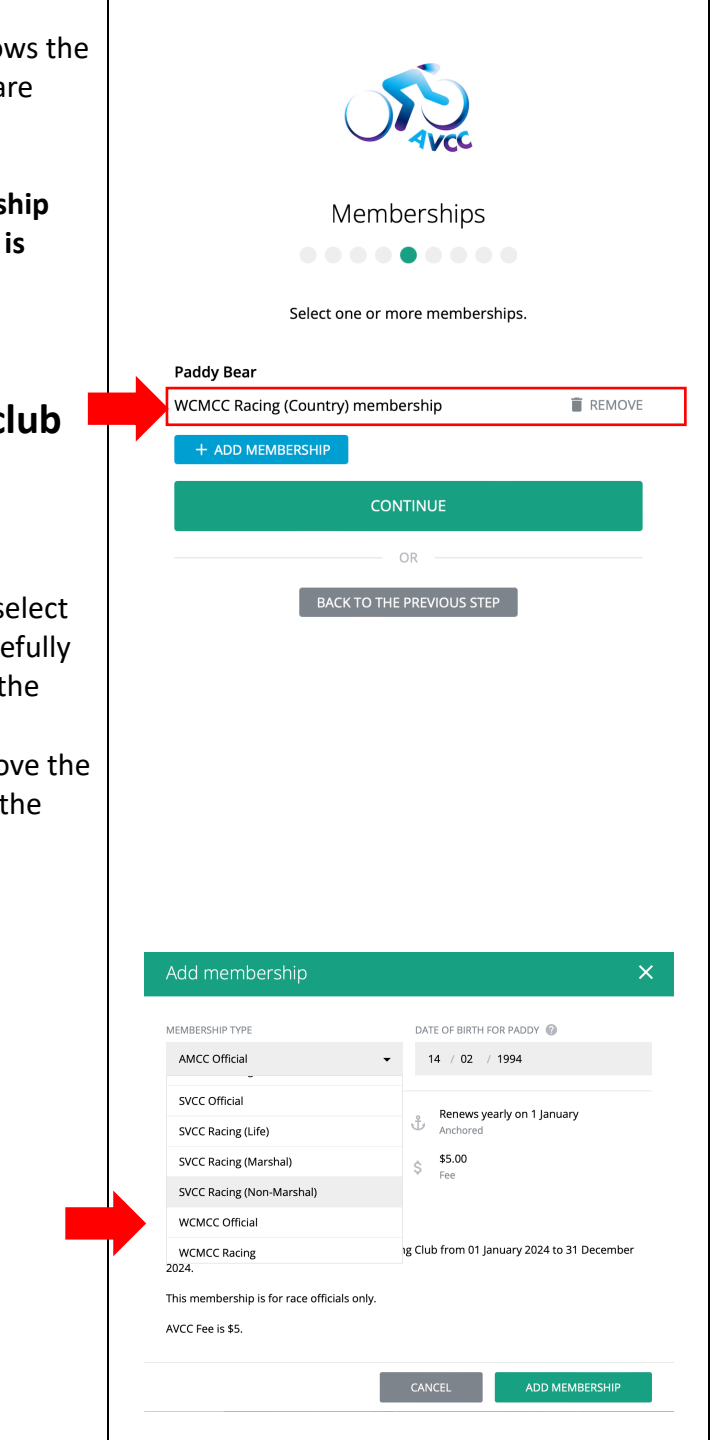

| The second second secon |        |
|----------------------------------------------------------------------------------------------------|--------|
| Memberships                                                                                                    |        |
|                                                                                                    |        |
| Select one or more memberships.                                                                                                    |        |
| Paddy Bear                                                                                                    |        |
| WCMCC Racing (Country) membership                                                                                                    |        |
| WCMCC Official membership                                                                                                    | REMOVE |
| + ADD MEMBERSHIP                                                                                                    |        |
| CONTINUE                                                                                                    |        |
| OR                                                                                                    |        |
| BACK TO THE PREVIOUS STEP                                                                                                    |        |
| TVCC                                                                                                    |        |
| Memberships                                                                                                    |        |
| •••••                                                                                                    |        |
| Select one or more memberships.                                                                                                    |        |
| Paddy Bear                                                                                                    |        |
| -<br>WCMCC Official membership                                                                                                    | REMOVE |
| + ADD MEMBERSHIP                                                                                                    |        |
| CONTINUE                                                                                                    |        |
| OR                                                                                                    |        |
| BACK TO THE PREVIOUS STEP                                                                                                    |        |
|                                                                                                    |        |

You are taken to a screen to add some additional information.

Add first aid qualification (optional), Emergency Contact First Name, Emergency Contact Last Name and Emergency Contact Phone Number.

Select <CONTINUE>.

You will be taken to a screen to setup a Username and password.

Select a Username. It is recommended to use your email address.

Enter a password. It must be greater than 7 characters.

Select <CONTINUE>.

| <b>N</b>                                                   |             |
|------------------------------------------------------------|-------------|
| Additional details                                         |             |
|                                                            |             |
| Please complete the following additional details.          |             |
| Paddy Bear                                                 |             |
| FIRST AID QUALIFICATION (optional)                         |             |
| Bandages                                                   |             |
| EMERGENCY CONTACT FIRST NAME                               |             |
| Big                                                        |             |
| EMERGENCY CONTACT LAST NAME                                |             |
| Bear                                                       |             |
| EMERGENCY CONTACT PHONE                                    |             |
| 0222222222                                                 |             |
| CONTINUE                                                   |             |
| OR                                                         |             |
| BACK TO THE PREVIOUS STEP                                  |             |
|                                                            |             |
| <b>V</b>                                                   |             |
| Setup username and password                                |             |
|                                                            |             |
| Choose a username and password to sign in with.            |             |
| USERNAME                                                   |             |
| paddybear@gmail.com                                        |             |
| PASSWORD                                                   |             |
|                                                            | <b>₽</b> √- |
| X Use 7 or more characters<br>Q How secure is my password? |             |
| CONTINUE                                                   |             |
| OR                                                         |             |
| BACK TO THE PREVIOUS STEP                                  |             |
|                                                            |             |

| You will be taken to the payment gateway (operated by Stripe).                                                                    |                                                                                                    |
|----------------------------------------------------------------------------------------------------|----------------------------------------------------------------------------------------------------|
| Enter your credit card number, credit card expiration date and 3-digit CVC located on your card.                                  | Payment                                                                                                   |
| If you elect to store your credit card details,<br>these are held by the secure Stripe<br>payment system. The AVCC and Hello Club | Please select your preferred payment method.<br>You will be able to review your payment in the next step. |
| cannot see your credit card details.<br>Select <continue>.</continue>                                                             | Card payments are processed securely through Stripe                                                       |
| Review your payment before finalising. You<br>will be emailed a receipt. You can also<br>download a receipt from your membership  | Card number MM / YY CVC Store card details for future payments                                            |
| record in Hello Club.                                                                                                    | CONTINUE                                                                                                  |
|                                                                                                    | BACK TO THE PREVIOUS STEP                                                                                 |

## ACCESSING YOUR MEMBERSHIP RECORD IN HELLO CLUB

| To access your membership<br>record in Hello Club, log into Hello<br>Club using the link. | amc.helloclub.com                                                |
|-------------------------------------------------------------------------------------------|------------------------------------------------------------------|
| Sign in with your username and password.                                                  |                                                                  |
| You will be taken to the Hello Club home page.                                            |                                                                  |
|                                                                                           |                                                                  |
|                                                                                           | <b>VCC</b>                                                       |
| Welco                                                                                     | me to Australian Veteran Cycling Council Inc. (AVCC)             |
| Please refer to our                                                                       | website for further information www.australianmasterscycling.com |
|                                                                                           |                                                                  |
| ii you nave any qu                                                                        | estions, please contact the freasurer at treasureraycc@gmain.com |
|                                                                                           |                                                                  |
|                                                                                           |                                                                  |
|                                                                                           | 10                                                               |
|                                                                                           | 140                                                              |
| Select your <account> tab. The acco<br/>You can download a receipt from eit</account>     | unt window will open.<br>her the Transactions or Payments menu.  |
| Account                                                                                   |                                                                  |
| PAYMENTS DUE Nothing due at the momenta ACCOUNT CREDIT \$0.00 (2)                         |                                                                  |
| Transactions Payments Account credit                                                      | Cards                                                            |
| DATE DESCRIPTION                                                                          | AMOUNT STATUS                                                    |
| 20 Dec 2023 Membership fee<br>Wed, 21:15 GCMCC Official membership starting               | \$5.00     Paid       on 20 Dec 2     Paid on 20 Dec 2023        |
|                                                                                           | 1 San Strand                                                     |

|                                                                                   |                                                                                                    |                                                                                                    |                                                                                                    |                                                                  | 1. C. / B. C.                                                                  |                                                                                |
|-----------------------------------------------------------------------------------|----------------------------------------------------------------------------------------------------|----------------------------------------------------------------------------------------------------|----------------------------------------------------------------------------------------------------|------------------------------------------------------------------|--------------------------------------------------------------------------------|--------------------------------------------------------------------------------|
|                                                                                   | Αссοι                                                                                                    | unt                                                                                                    |                                                                                                    |                                                                  |                                                                                |                                                                                |
| 6                                                                                 | PAYMENTS DUE<br>ACCOUNT CREE                                                                                               | Nothing                                                                                                    | due at the moment                                                                                                    |                                                                  |                                                                                | DIT ACCOUNT                                                                    |
| 2                                                                                 | Transactions                                                                                                    | Payments                                                                                                    | Account credit Cards                                                                                                    |                                                                  |                                                                                | _                                                                              |
|                                                                                   | DATE                                                                                                    | DESCRIPTION                                                                                                    |                                                                                                    | AMOUNT                                                           | METHOD                                                                         |                                                                                |
|                                                                                   | 20 Dec 2023                                                                                                    | Membership fee                                                                                                    |                                                                                                    | \$5.00                                                           | Credit card                                                                    | E RECEIPT                                                                      |
| To vi<br>selec<br>Your<br>Click<br>barc<br>If yo<br><b>Plea</b><br>old I<br>profi | ew your m<br>ct your <pf<br>members<br/>on the ba<br/>ode.<br/>u wish, you<br/>se note th<br/>licence nur<br/>ile.</pf<br> | nembership<br>ROFILE> tab<br>hip profile v<br>rcode icon o<br>u can upload<br><b>at you will l</b><br><b>mber. This c</b> o | details and display a<br>on the homepage.<br>vill open.<br>on the top right-han<br>d a photo to your m<br>have a new membe<br>an be seen in the M | a barcode<br>d corner<br>embersh<br><b>rship 4-d</b><br>lembersh | e that links to y<br>to display your<br>ip profile.<br>l <b>igit number th</b> | our membership,<br>r membership<br>nat will replace your<br>u item within your |
| 6                                                                                 | C                                                                                                    | H A                                                                                                    | Cheryl Hutch                                                                                                    | nins                                                             |                                                                                |                                                                                |

| 4 | CH                                                    | Cheryl Hutchins<br>Australian Veteran Cycling Council | -                                          |  |
|---|-------------------------------------------------------|-------------------------------------------------------|--------------------------------------------|--|
| 2 | MEMBERSHIP<br>GCMCC Official<br>ending in a year      | MEMBER SINCE<br>Unknown                               | CONTACT DETAILS<br>treasureravcc@gmail.com |  |
| C | AMOUNT OWING<br>\$0.00<br>ACCOUNT CREDIT<br>\$0.00    |                                                       | ADDRESS                                    |  |
|   |                                                       |                                                       | View on Google Maps 오                      |  |
|   | <b>Member details</b><br>Update your personal details |                                                       |                                            |  |

|                                                                                                 |                                           |                                       | 105                                        |                             |                      |
|-------------------------------------------------------------------------------------------------|-------------------------------------------|---------------------------------------|--------------------------------------------|-----------------------------|----------------------|
| Ch<br>Austra                                                                                    | neryl Hut<br>Iian Veteran Cycling Cound   | chins                                 |                                            |                             |                      |
| MEMBERSHIP<br>GCMCC Official                                                                    | MEMBER SINCE<br>Unknown                   |                                       | CONTACT DETAILS<br><u>treasureravcc@gn</u> | nail.com                    |                      |
| Your <b>club administrator</b> car<br>information stored in your i<br>display on your membershi | n download a r<br>membership p<br>p card. | nembership caro<br>rofile. If you hav | d with a QR co<br>e uploaded a p           | de that link<br>photo, a ph | s to the<br>oto will |
| From the administration me                                                                      | enu. A                                    | DMIN                                  |                                            |                             |                      |
| select <people>.</people>                                                                       | 1                                         | Association                           |                                            |                             |                      |
|                                                                                                 | 2                                         | People                                |                                            |                             |                      |
|                                                                                                 | ť                                         | Events                                | _                                          |                             |                      |
|                                                                                                 | Ê                                         | Bookings                              |                                            |                             |                      |
|                                                                                                 | í                                         | Membership types                      |                                            |                             |                      |
|                                                                                                 |                                           | Coupon types                          |                                            |                             |                      |
|                                                                                                 | 1                                         | - Resources                           |                                            |                             |                      |
|                                                                                                 |                                           | Activities                            |                                            |                             |                      |
|                                                                                                 | E                                         | Areas                                 |                                            |                             |                      |
|                                                                                                 |                                           | Finance                               |                                            |                             |                      |
|                                                                                                 |                                           | Reports                               |                                            |                             |                      |
|                                                                                                 | =                                         | Logs                                  |                                            |                             |                      |
|                                                                                                 |                                           | Integrations                          |                                            |                             |                      |
|                                                                                                 |                                           | Settings                              |                                            |                             |                      |
|                                                                                                 |                                           |                                       |                                            |                             |                      |
| A list of members will be disselection easier.                                                  | splayed. Filters                          | s eg. Club group,                     | can be applied                             | d to make i                 | nember               |
| Name A Me                                                                                       | embership                                 | Coupons                               | Last active                                | Credit                      | Owing                |
| CH Cheryl Hutchins GC                                                                           | MCC Official<br>ding in a year            |                                       | 8 minutes ago                              | \$0.00                      | \$0.00               |

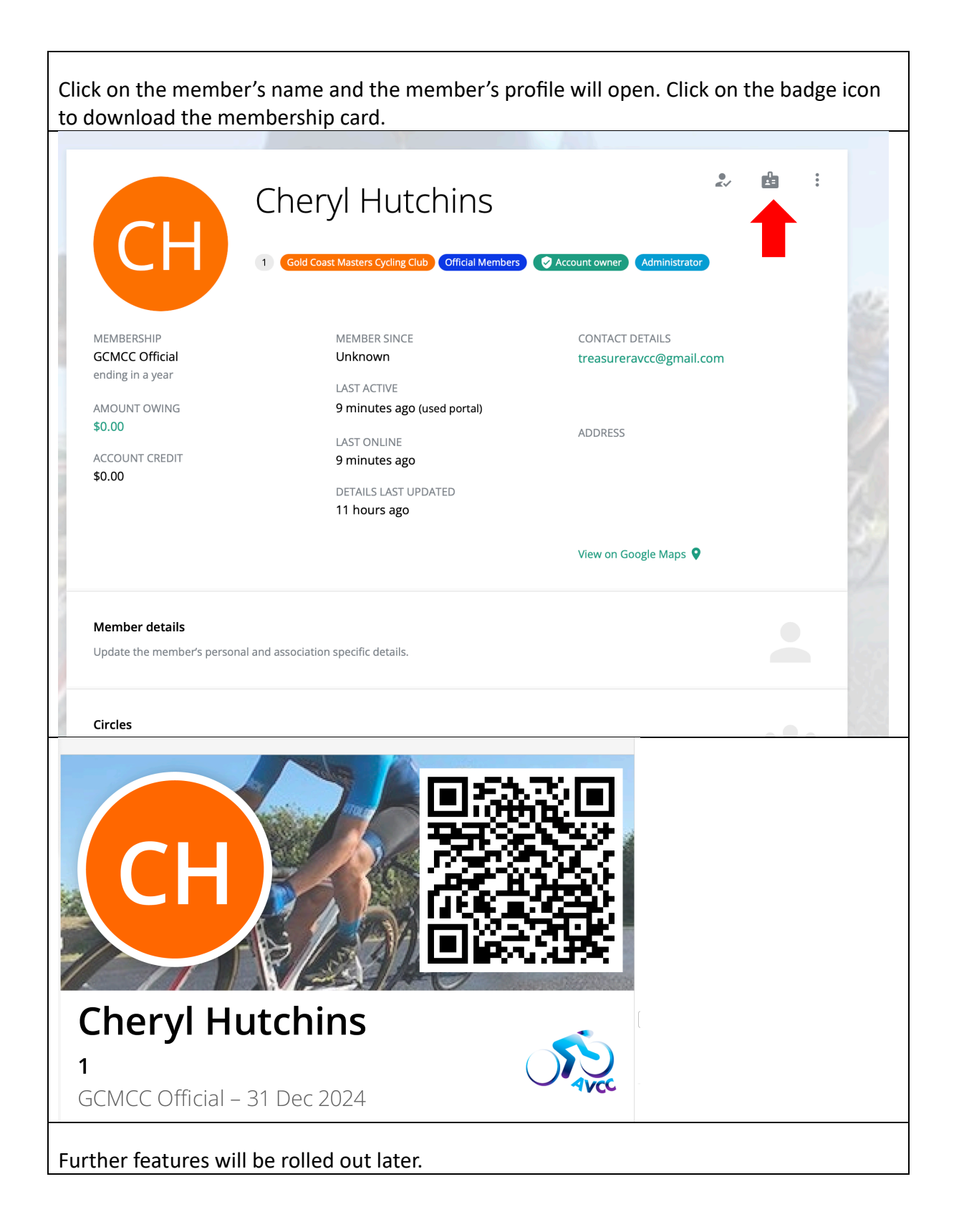

### **MEMBERSHIP TYPES AND LINKS**

The total membership fee consists of a national fee that covers insurance, a state fee and a club fee. The national fee has remained unchanged in 2024 at \$120. All credit card & Hello Club fees have been absorbed.

| Adelaide Masters Cycling Club     |       |                                                                            |  |  |
|-----------------------------------|-------|----------------------------------------------------------------------------|--|--|
| AMCC Racing Member<br>Marshal     | \$137 | https://amc.helloclub.com/register?membership<br>=657ebc2a86efc97c7c92a769 |  |  |
| AMCC Racing Member<br>Non-Marshal | \$217 | https://amc.helloclub.com/register?membership<br>=657ed4e33051ce9477d29e4a |  |  |
| AMCC Racing Member<br>Life        | \$122 | https://amc.helloclub.com/register?membership<br>=657ed5add2f923e7b2bb2f2d |  |  |
| AMCC Official                     | \$5   | https://amc.helloclub.com/register?membership<br>=657edd2eba7592a18717a322 |  |  |

| Capital Region Masters Cycling Club |       |                                                                            |  |
|-------------------------------------|-------|----------------------------------------------------------------------------|--|
| CRCMCC Racing Member                | \$140 | https://amc.helloclub.com/register?membership<br>=657ed9ff637993bde7bcf446 |  |
| CRCMCC Official                     | \$5   | https://amc.helloclub.com/register?membership<br>=657ede67637993bde7bd22c6 |  |

| Gold Coast Masters Cycling Club |       |                                                                            |  |  |
|---------------------------------|-------|----------------------------------------------------------------------------|--|--|
| GCMCC Racing Member             | \$140 | https://amc.helloclub.com/register?membership<br>=657ed93aa5fbee27e55427d7 |  |  |
| GMCC Official \$5               |       | https://amc.helloclub.com/register?membership<br>=657eddf8637993bde7bd1edd |  |  |

| Southern Vales Cycling Club             |       |                                                                            |  |  |
|-----------------------------------------|-------|----------------------------------------------------------------------------|--|--|
| SVCC Racing Member<br>Marshal           | \$137 | https://amc.helloclub.com/register?membership<br>=657ed60ba5fbee27e5540fd4 |  |  |
| SVCC Racing Member<br>Non-Marshal \$217 |       | https://amc.helloclub.com/register?membership<br>=657ed729e9967b1848f3e854 |  |  |
| SVCC Racing Member<br>Life              | \$122 | https://amc.helloclub.com/register?membership<br>=657edf95637993bde7bd2c27 |  |  |
| SVCC Official                           | \$55  | https://amc.helloclub.com/register?membership<br>=657ede96a5fbee27e55462d7 |  |  |

| West Coast Masters Cycling Club |       |                                               |
|---------------------------------|-------|-----------------------------------------------|
| WCMCC Racing Member             | \$195 | https://amc.helloclub.com/register?membership |
|                                 |       |                                               |
| WCMCC Racing Member             | \$165 | https://amc.helloclub.com/register?membership |
| Pensioner                       | +     | <u>=658172bbf96e0c246cb58b25</u>              |
| WCMCC Racing Member             | \$165 | https://amc.helloclub.com/register?membership |
| Country                         |       | <u>=657edbdfe9967b1848f422e7</u>              |
| WCMCC Racing Member             | \$120 | https://amc.helloclub.com/register?membership |
| Life                            |       | <u>=657edc69e9967b1848f425a7</u>              |
| WCMCC Official                  | \$5   | https://amc.helloclub.com/register?membership |
|                                 |       | <u>=657ede2486efc97c7c942336</u>              |